### TRƯỜNG ĐẠI HỌC THỦ DÂU MỘT TT NGOẠI NGỮ VÀ ĐÀO TẠO QUỐC TẾ

CỘNG HÒA XÃ HỘI CHỦ NGHĨA VIỆT NAM Độc lập – Tự do – Hạnh phúc

Số: AA /TB-TTNN&ĐTQT

Bình Dương, ngày 3 tháng 2018

# THÔNG BÁO

#### V/v đăng ký học ngoại ngữ không chuyên học kỳ 2 (đợt 1) năm học 2018-2019

## I. QUY TRÌNH ĐĂNG KÝ HỌC

### 1.1. Đối tượng đăng ký

- Toàn thể sinh viên D17 và D18 bậc đại học hệ đào tạo chính quy.
- Những sinh viên chưa kiểm tra trình độ tiếng Anh đầu vào sẽ KHÔNG được đăng ký học.

### 1.2. Thời gian bắt đầu học: <u>14/01/2019 → 14/04/2019</u>

- Buổi sáng: 7:00 10:30
- Buổi chiều: 12:30 16:00
- Buổi tối: 17:30 20:45

#### 1.3. Các lóp ngoại ngữ được mở

- Tiếng Anh 1, 2, 3, 4
- Tiếng Trung Quốc 1, 2, 4
- Tiếng Pháp 2

## 1.4. Thời gian đăng ký: đăng ký học online từ 02/01/2019 đến 08/01/2019

## 1.5. Học phí: 236.000đ (1 TC lý thuyết) + 354.000đ (1 TC thực hành) = 590.000đ

Lưu ý: Sinh viên đóng học phí trong vòng 72 giờ tại Trung tâm Ngoại ngữ và Đào tạo Quốc tế kể từ thời điểm hoàn thành <u>đăng ký học online</u>.

## II. NHỮNG ĐIỀU CẦN BIẾT

## 2.1. Yêu cầu đăng ký

- Để tránh việc trùng lịch học trong suốt học kỳ (11 tuần), sinh viên phải căn cứ trên thời khóa biểu cá nhân của mình để đăng ký lớp học cho phù hợp (sinh viên sẽ không được phép thay đổi lớp học sau khi đóng học phí và trong suốt quá trình học);
- Sinh viên có thể đăng ký học các buổi sáng, chiều hoặc tối các ngày trong tuần (từ thứ Hai đến Chủ nhật). Mỗi lớp học 1 buổi/tuần và học trong 11 buổi (buổi thứ 11

sẽ kiểm tra kết thúc học phần kỹ năng nói). Thời lượng mỗi buổi học là 4 tiết (45 phút/1 tiết).

### 2.2. Cần xem lại lịch học trước ngày học

- Sinh viên cần xem lại lịch học cụ thể trong tài khoản cá nhân trước ngày học đã đăng ký trong trường hợp có thay đổi phòng học;
- Lớp học sẽ bị hủy nếu lớp đó không đáp ứng đủ số lượng mở lớp. Những sinh viên đã đăng ký học vào lớp đó sẽ tự động được chuyển sang một lớp khác (lớp mới sẽ có buổi học trùng với buổi học đã đăng ký). Trường hợp không thể dồn lớp được, sinh viên phải đến Trung tâm để chọn một lớp học khác vào một ngày khác;
- Danh sách sinh viên không thể dồn sang một lớp khác sẽ được thông báo tại <u>www.tdmuflc.edu.vn</u> Sinh viên vào xem mình có trong danh sách này không.

#### 2.3. Hướng dẫn đăng ký Online

- <u>Bước 1</u>: Vào website của Trung tâm Ngoại ngữ và Đào tạo Quốc tế <u>www.flc.tdmu.edu.vn;</u>
- **Bước 2:** Đăng nhập:

+ Tên đăng nhập: Mã số sinh viên

+ Mật khẩu đăng nhập: Mã số sinh viên (mật khẩu mặc định)

- **Bước 3**: Chọn lớp học;
- **Bước 4:** Chọn mục xác nhận đăng ký học để hoàn tất đăng ký online. Sau khi đăng ký học thành công, sinh viên có thể vào trang cá nhân để kiểm tra lại thông tin hoặc thay đổi lớp học trước khi đóng học phí.

#### Trân trọng thông báo./.

#### Noi nhận:

- Các Khoa;
- Website trường;
- Website TTNN&ĐTQT;
- Facebook TTNN&ĐTQT;
- Lưu: TTNN&ĐTQT.

| GIÁM ĐỐC                                 |
|------------------------------------------|
| TRUNG TÂM<br>NGOẠI NGỮ<br>VÀ ĐÀO ĐAO ĐAO |
| QUỐC TẾ                                  |
| ThS. Nguyễn Văn Hùng                     |